# 興大首頁【輪播系統投稿】操作手册

| - ` | <u>登入</u> |         |
|-----|-----------|---------|
| ニ、  | 新增首頁投稿系統  | p4 - p8 |
| 三、  | 修改首頁投稿系統  | p9      |
| 四、  | 删除首頁投稿系統  | p10     |

Amy@106.09

一、登入

- ▶ 輸入帳號、密碼、驗證碼,然後點選「Login 按扭」
- ▶ 若驗證碼不清楚,點選驗證碼圖示,系統會重送驗證碼(重送次數不限)

| 登入後台畫面                                           | 登入成功畫面                                                 |
|--------------------------------------------------|--------------------------------------------------------|
| <b>阿立中興大學</b><br>National Chung Hsing University | <b> 國 之 中 県 大 学</b><br>Mational Chung Hsing University |
| 帳號                                               |                                                        |
| 密碼                                               | 日位済料                                                   |
| □ 顯示密碼 □ 記住帳號                                    | 中国県科                                                   |
| DoyDe                                            | 單位新聞                                                   |
| E会 きろ JEE                                        | 選單設定 - 單位                                              |
|                                                  | 首頁投稿系統                                                 |
| Login                                            | 英文 - 單位新聞                                              |
|                                                  | <                                                      |

# 登入不成功,畫面如下 這時後請電洽總管鄭小姐(306#747, amy@nchu.edu.tw)

「密碼錯誤」畫面

| www.nchu.edu.tw 顯示: |    |
|---------------------|----|
| 登入失敗 -密碼錯誤!!        |    |
|                     | 確定 |

「帳號錯誤」畫面

## 「驗證碼錯誤」畫面

| www.nchu.edu.tw 顯示:             |    |
|---------------------------------|----|
| 驗證碼錯誤!!<br>如驗證碼不清楚,請點驗證碼圖片重整驗證碼 |    |
|                                 | 確定 |

<u>TOP</u>

- 二、新增首頁投稿系統
- ▶ 登入後台後,點選「首頁投稿系統」

|   | National Chung Hsing University | 網站管理系統 |
|---|---------------------------------|--------|
|   |                                 |        |
|   | <b>全</b><br>單位資料                |        |
|   | 單位新聞                            |        |
|   | 選單設定 - 單位                       |        |
|   | 首頁投稿系統                          |        |
|   | 英文 - 單位新聞                       |        |
| • |                                 |        |

> 點選「新增」(列表會列出所有輪播投稿)

| *    | 單位新聞      |      |      |                         |                                                      |                                 |            |            |     |              |
|------|-----------|------|------|-------------------------|------------------------------------------------------|---------------------------------|------------|------------|-----|--------------|
| 首頁   | 選單設定 - 單位 | 首頁投稿 | 高系統  |                         |                                                      |                                 |            |            |     |              |
|      | 首頁投稿系统    |      |      |                         |                                                      |                                 |            |            | 資料首 | ē <b>8</b> % |
| 单位波尔 | 英文 - 單位新聞 |      |      |                         |                                                      |                                 |            |            | 2   |              |
|      |           | 利志   | 新博   |                         |                                                      |                                 |            |            | -   | c            |
|      |           | 全選   | 狀態   | 投稿團片                    | 預計日期/刊登日期                                            |                                 | 承勤         | 杁          | 操作  | F            |
|      |           |      | 编輯中  | <b>{</b> 新藝新聲? <b>}</b> | 2017-04-27 ~ 2017-04-28                              | 投稿系統測試                          | 計算<br>計算中心 | ₽心<br>張雅婷  | 修改」 | ÆUR          |
|      |           | 1    | 都核通過 |                         | 2017-04-18 ~ 2017-04-25<br>{2017-04-18 ~ 2017-04-25} | 沒來您就懵了!!<br>http://140.120.1.17 | 計資<br>計資中心 | ₽心<br>√鄭如娟 | 修改  | ŧ            |
|      |           | 删除   |      |                         |                                                      |                                 |            |            |     |              |
|      |           |      |      |                         | < C                                                  | 1 > 共1頁(總計2筆)                   |            |            |     |              |

| 資料設定<br>設定: | 編輯中                                         |              |        |      |      |                   |
|-------------|---------------------------------------------|--------------|--------|------|------|-------------------|
| 承辦人資料       | ±∞                                          | 1            | ]      | _    |      | 系統自動帶出承           |
| /51,804///  |                                             | ]<br>]       |        |      |      | 辦人資料              |
| 連絡電話:       | 306                                         | ]            | /      |      |      |                   |
| 分機:         | 747                                         |              |        |      |      |                   |
| 單位系統:       | 計資中心                                        |              |        |      |      |                   |
| E-mail :    | amy@nchu.edu.tw                             | ]            |        |      |      |                   |
|             |                                             |              | ]<br>7 | ,    |      | 1.中/英文版刊登標題及內容說明  |
| 活動資訊        |                                             | /            |        |      |      | 7 刊容打幻前凒金委出       |
| 刊登:         | □ 中文 □ 英文                                   |              |        |      |      |                   |
| 中文 - 標題:    | //                                          | <u>ل</u> ا [ | 比湖     | 鳥《中文 | (首頁) |                   |
| 中文 - 說明 :   |                                             | י<br>  ש     | 比湖     | 鳥《中文 | (貢貢) | 3.央乂標題反說明請務必項爲央乂  |
| 英文 - 櫄題:    |                                             | ן<br>שון     | 比湖     | 鳥《英文 | :首頁) | 像影像上的標題文字,宜簡短扼要   |
| 英文 - 說明 :   |                                             | <br>         | 比湖     | 息《英文 | (首頁) | 像影上的說明文字,宜簡短扼要    |
| 照片分類:       |                                             | 1            |        |      |      |                   |
|             | ■ 審核原則:年度之校級活動、校內整合性活動-如聯合招生等、重量級貴賓蒞校、重要榮譽: | 分享           | Į,     | 新聞等  | •    |                   |
| 其他分類說明:     |                                             | ]            | •••••  |      | 系    | 統自動帶出播放日期(以一週為原則) |
| 預訂播放期間:     | 2017-09-28 - 2017-10-05 以一週為原則              |              |        |      |      |                   |
| 照片延伸網址:     |                                             |              |        | 7    |      |                   |
| 圖檔:         | [ <b>選擇檔案</b> ] 未選擇任何檔案                     |              |        |      | 欲    | 的電腦傳圖及輸入點選圖後的連結網  |
|             | 建議尺寸:1200*450                               |              |        |      | I    |                   |
|             |                                             |              |        |      |      |                   |
| 送出          | 取消                                          |              |        |      |      |                   |

請注意

1.圖大小為 1200 x 450 像素 (px)
2.若圖不符合規定 程式會不給傳
3.圖上面請勿輸入很多字,請將標題及說明填入後端欄位
因為人眼在短短幾秒內無法看很多字,除會誤殺美美的背景外 且點選圖後的 專頁內容都很詳細了

▶ 新增完後,系統為寄一封投稿通知信給管裡者及投稿者

#### ▶ 新增完成,狀態:編輯中

| *    | 單位新聞      |     |      |         |                                                      |                                 |                 |       |
|------|-----------|-----|------|---------|------------------------------------------------------|---------------------------------|-----------------|-------|
| 首頁   | 選單設定 - 單位 | 首頁投 | 積系統  |         |                                                      |                                 |                 |       |
|      | 首頁投稿系統    |     |      |         |                                                      |                                 |                 | 资料策数  |
| 單位資料 | 英文 - 單位新聞 |     |      |         |                                                      |                                 |                 | 2     |
|      |           |     |      |         |                                                      |                                 |                 |       |
|      |           | 列志  | 新增   | 1       |                                                      |                                 |                 | C     |
|      |           | 全選  | 狀態   | 投稿團片    | 預計日期/刊登日期                                            |                                 | 承辦人             | 操作    |
|      |           |     | 编輯中  | {新藝新聲?} | 2017-04-27 ~ 2017-04-28                              | 投稿系統測試                          | 計資中心<br>計算中心張雅婷 | 修改 删除 |
|      |           |     | 審核通過 |         | 2017-04-18 ~ 2017-04-25<br>(2017-04-18 ~ 2017-04-25) | 沒來您就慘了!!<br>http://140.120.1.17 | 計資中心<br>計資中心鄭如婉 | 鉛改    |
|      |           | 副除  |      |         |                                                      |                                 |                 |       |
|      |           |     |      |         | C.                                                   | 1 > 共1頁(總計2筆)                   |                 |       |

- ▶ 記的要將 Banner 圖送審,這樣秘書室方能審核及上架
- ▶ 點選「修改」,勾選下圖紅框的□送審(若沒這選項,請確認傳檔是否成功)

| $\mathbf{\tilde{e}}$        | 國 立中興 大學<br>National Chung Hsing University | 網站管 | 理系統                |                                                                                                  |      |    |  |  |  |
|-----------------------------|---------------------------------------------|-----|--------------------|--------------------------------------------------------------------------------------------------|------|----|--|--|--|
| <b>谷</b><br>首頁              | 單位新聞<br>選單設定 - 單位                           |     | 投稿系統測詞             | đ                                                                                                |      |    |  |  |  |
| <b>&gt;&gt;&gt;</b><br>單位資料 | 首頁投稿系統                                      |     | 列表                 | 新増                                                                                               | 編輯   | 刪除 |  |  |  |
|                             | 大人 - 平山利山                                   |     | <b>資料設定</b><br>設定: | <ul> <li>□ 送審</li> <li>計資中心</li> <li>306</li> <li>761</li> <li>計資中心</li> <li>tintin@r</li> </ul> | ·張雅婷 | /  |  |  |  |

- ▶ 這時狀態會由『編輯中』改為『審核中』
- ▶ 秘書室審核過後,狀態改為『審核通過』,前端也一起上架囉

| *    | 單位新聞      |     |              |          |                                                      |                                 |             |                |
|------|-----------|-----|--------------|----------|------------------------------------------------------|---------------------------------|-------------|----------------|
| 首頁   | 選單設定 - 單位 | 首頁打 | <b>投稿</b> 系統 |          |                                                      |                                 |             |                |
|      | 首頁投稿系统    |     |              |          |                                                      |                                 |             | 资料策数           |
| 單位資料 | 英文 - 單位新聞 |     |              |          |                                                      |                                 |             | 2              |
|      |           |     |              |          |                                                      |                                 |             |                |
|      |           | 列号  | 新            | <b>治</b> |                                                      |                                 |             | C              |
|      |           | 全選  | 狀態           | 投稿團片     | 預計日期/刊登日期                                            |                                 | 承辦。         | 人 操作           |
|      |           | 8   | 编輯中          | {新藝新聲}   | 2017-04-27 ~ 2017-04-28                              | 投稿系統測試                          | 計資中心引       | 心 修改 日間<br>振雅婷 |
|      |           |     | 審核通過         |          | 2017-04-18 ~ 2017-04-25<br>{2017-04-18 ~ 2017-04-25} | 沒來您就慘了!!<br>http://140.120.1.17 | 計資中<br>計資中心 | 心<br>能如妈 修改    |
|      |           |     | ŧ            |          |                                                      |                                 |             |                |
|      |           |     |              |          | ×.                                                   | 1 > 共1頁(總計2筆)                   |             |                |

<u>TOP</u>

### 三、修改首頁投稿系統

- ▶ 從「列表」勾選要修改的那則
- ▶ 點選「修改」

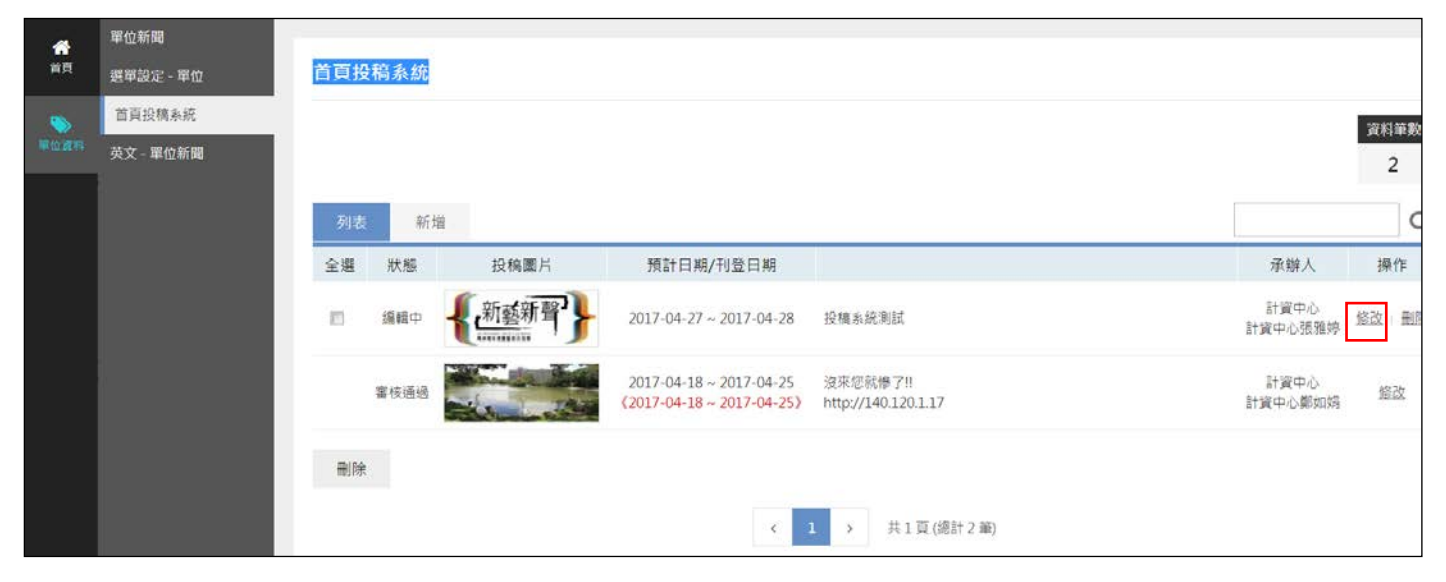

修改完後,記的要點選「送出」。這樣才完成修改

| 中文 - 標題:  | 投稿系統測試                                              |
|-----------|-----------------------------------------------------|
| 中文 - 說明 : | 投稿系統測試                                              |
| 英文 - 標題:  |                                                     |
| 英文 - 說明 : |                                                     |
| 照片分類:     | 其它                                                  |
|           | 審核原則:年度之校級活動、校內整合性活動-如聯合招生等、重量級貴賓蒞校、重要榮譽分享、新聞等。<br> |
| 其他分類說明:   |                                                     |
| 預訂播放期間:   | 2017-04-27 - 2017-04-28 以一週為原則                      |
| 照片延伸網址:   |                                                     |
| 圖檔:       | 選擇檔案」未選擇任何檔案                                        |
|           |                                                     |
|           | 建議尺寸:1200*450                                       |
| 送出        | 取消                                                  |

<u>TOP</u>

# 四、刪除首頁投稿系統

- ▶ 從「列表」勾選要刪除的那則
- ▶ 點選「刪除」

| *  | 單位新聞      |     |                 |         |                                                      |                                         |                 |         |
|----|-----------|-----|-----------------|---------|------------------------------------------------------|-----------------------------------------|-----------------|---------|
| 首員 | 選單設定 - 單位 | 首頁投 | B稿系統            |         |                                                      |                                         |                 |         |
|    | 首頁投稿系統    |     |                 |         |                                                      |                                         |                 | 资料兼教    |
|    | 英文 - 單位新聞 |     |                 |         |                                                      |                                         |                 | 2       |
|    |           |     |                 |         |                                                      |                                         |                 |         |
|    |           | 列表  | 新知              | 2       |                                                      |                                         |                 | C       |
|    |           | 全選  | 狀態              | 投稿圖片    | 預計日期/刊登日期                                            |                                         | 承辦人             | 操作      |
|    |           | 8   | 编輯中             | {新藝新聲}} | 2017-04-27 ~ 2017-04-28                              | 投稿系統測試                                  | 計資中心<br>計算中心張雅婷 | 修改:删    |
|    |           |     | 審核通過            |         | 2017-04-18 ~ 2017-04-25<br>(2017-04-18 ~ 2017-04-25) | 沒來您就 <b>舉了!!</b><br>http://140.120.1.17 | 計資中心<br>計資中心鄭如炳 | 编改<br>1 |
|    |           | 删除  | t               |         |                                                      |                                         |                 |         |
|    |           |     | < 1 > 共1頁(總計2筆) |         |                                                      |                                         |                 |         |

▶ 系統會跳出確認視窗

| ▶ 國立中興大學門禁及  ● 國立中興大學門禁及  ● 線上差勤ま ● 第理系統 | www.nchu.edu.tw 顯示:<br>你確定要刪除這一筆嗎?? |                   |  |  |  |  |  |  |
|------------------------------------------|-------------------------------------|-------------------|--|--|--|--|--|--|
|                                          |                                     | 確定取消              |  |  |  |  |  |  |
|                                          |                                     |                   |  |  |  |  |  |  |
|                                          |                                     |                   |  |  |  |  |  |  |
|                                          |                                     |                   |  |  |  |  |  |  |
| 列表新增                                     |                                     |                   |  |  |  |  |  |  |
| 全選 狀態 投稿                                 | ā圖片 預計日期/刊                          | 登日期               |  |  |  |  |  |  |
|                                          | 新聲 2017-04-27~2                     | 2017-04-28 投稿系統測試 |  |  |  |  |  |  |

▶ 點選「確定」即刪除

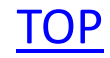